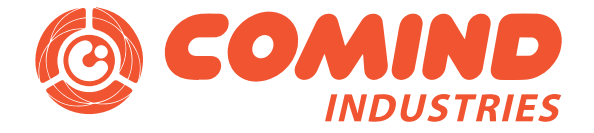

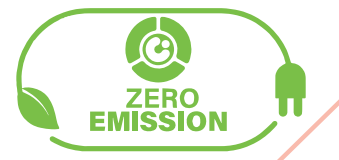

# Manual de Programación GAC-WM

1 8015 15.kW

COMIND

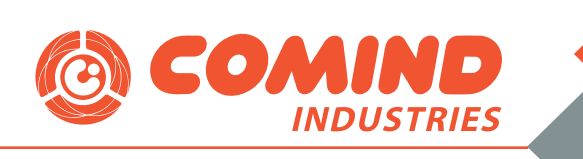

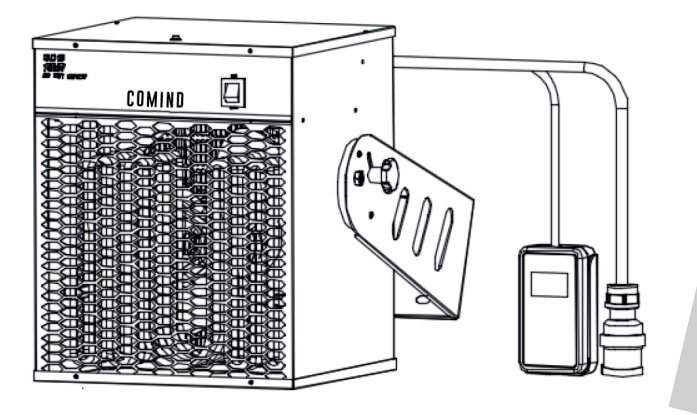

## Descripción del equipo:

Generador de aire caliente, para montaje en muro o techo, modelo GAC-LC-WM, potencia 15kW – 380V, con sistema de control programable.

Descripción del control:

Generador de aire caliente, para montaje en muro o techo, modelo GAC-LC-WM, potencia 15kW – 380V, con sistema de control programable.

#### Detalle:

- 1.- Unidad de control remoto.
- 2.- Display LCD
- 3.- Botones de Programación
- 4.- Sensor de Temperatura

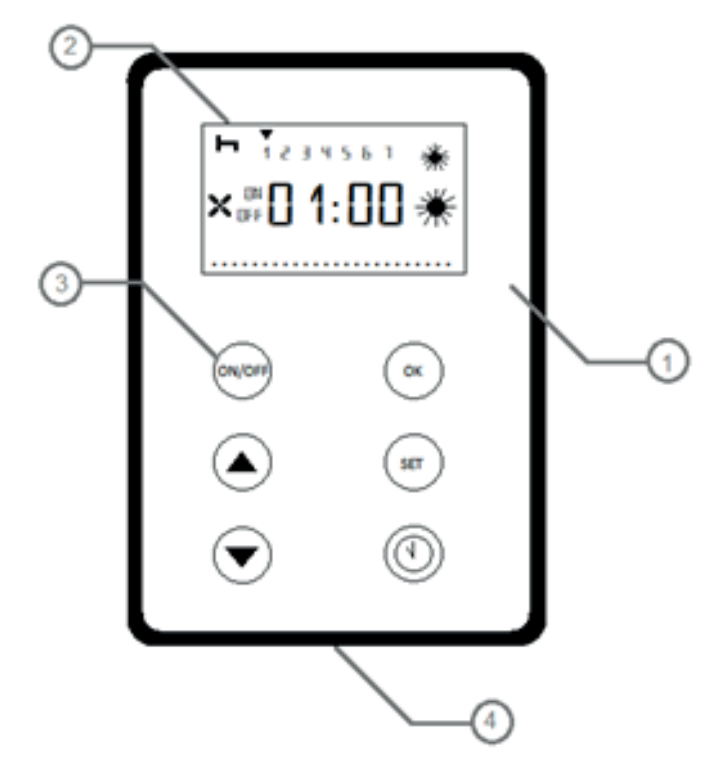

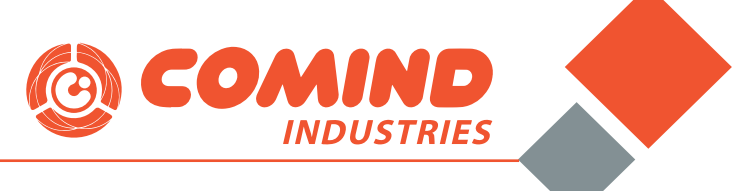

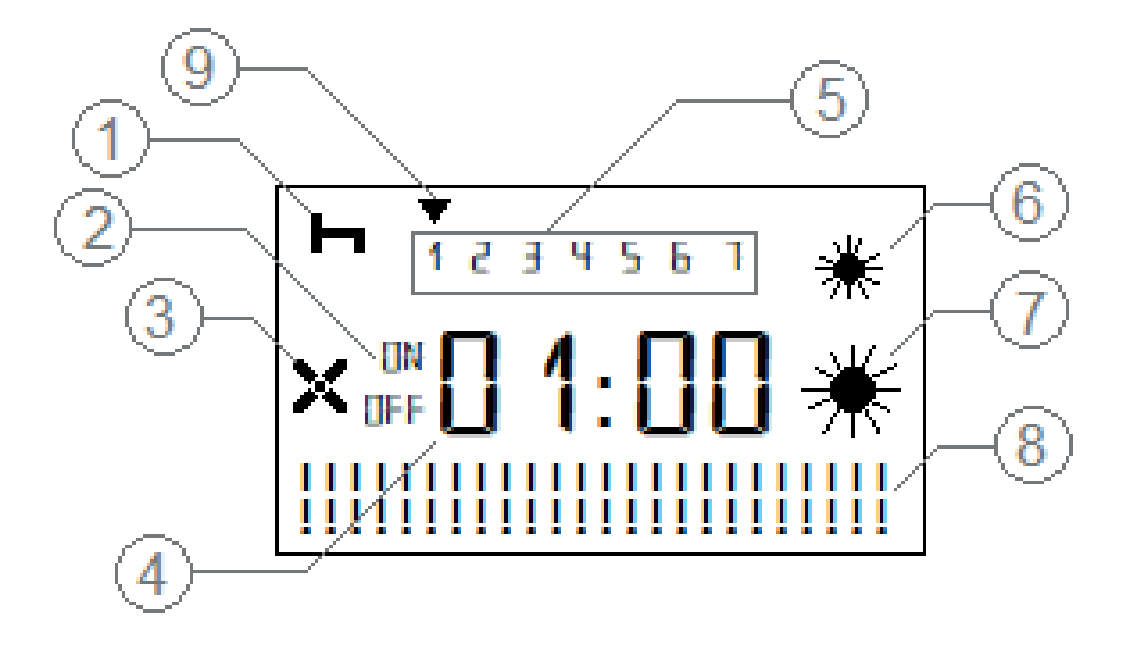

En el display se muestran los siguientes elementos:

- 1.- Indicador "Bloqueo" de programación.
- 2.- Indicación ON/OFF de configuración.
- 3.- Indicador "Ventilador Funcionando".
- 4.- Indicador principal de proceso.
- 5.- Indicador día de la semana.
- 6.- Indicación 1 etapa de calefacción.
- 7.- Indicación 2 etapas de calefacción.
- 8.- Indicación horas diarias programadas.
- 9.- indicación día actual programa.

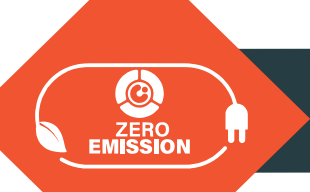

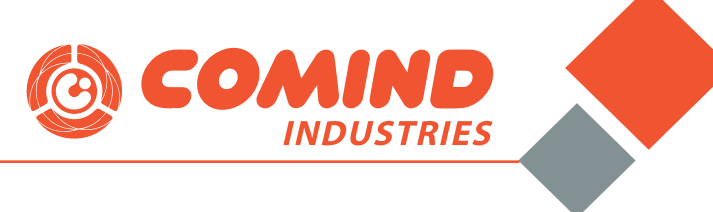

#### MODOS DE FUNCIONAMIENTO

El equipo posee 4 modos de operación:

1.- Manual: Encendido y apagado siempre mediante botones.

2.- Con Setpoint: Se selecciona una temperatura (Setpoint) y el equipo operará siempre que se encuentre bajo ese valor, si la temperatura es 2°C menor al valor de setpoint el equipo entregará mitad de potencia, si la temperatura es 4°C menor al valor de setpoint, el equipo entregará potencia máxima.

3.- Programación Semanal Horaria Carga Máxima: En este modo se incluye la posibilidad de configurar hasta 8 ciclos de funcionamiento, tanto en días, como hora y temperatura.

4.- Programación Semanal Horaria Carga Dividida: Idéntico al modo anterior, pero incorpora además la posibilidad de entregar media carga de potencia si la temperatura ambiental es 2 grados menos a la de setpoint (como en modo 2).

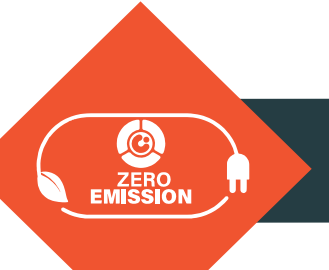

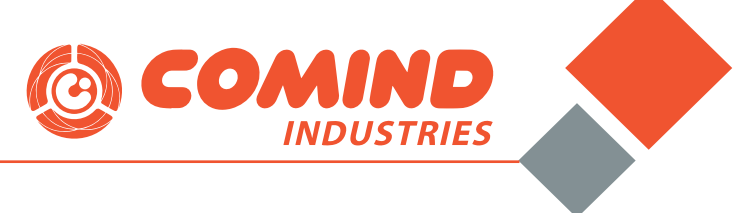

#### PROGRAMACIÓN DE FUNCIONAMIENTO DEL EQUIPO:

OBSERVACIÓN: Antes de realizar programación del equipo se recomienda instalar 2 pilas "AAA" en el comando para guardar correctamente los parámetros.

## 1.- MODO OPERACIÓN MANUAL

Este modo se utiliza cuando se requiere tener control manual del funcionamiento del equipo.

Pasos de configuración:

1. Encender equipo presionando botón (ON/OFF

2. Desbloquear programación, presionando al mismo tiempo las teclas y v luego volver a presionar y luego volver a presionar y

3. En el display aparecerá el modo "01", presionar para ingresar.

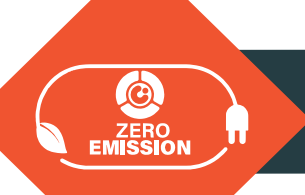

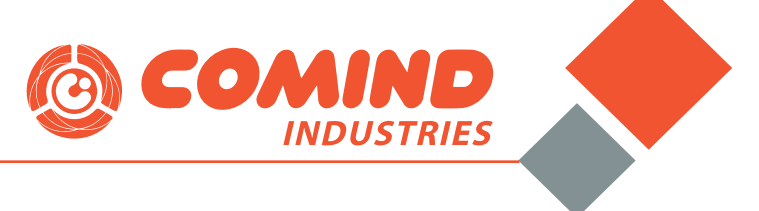

4. En este modo puede elegir 3 formas de funcionamiento:

a. Solo ventilador 🔀

b. Ventilador y media potencia de calefacción 🔀 🌟

c. Ventilador y potencia máxima de calefacción. 🔀 🌟 🔆

5. Para elegir se debe presionar botón ser una, dos o tres veces dependiendo el modo que desea operar, luego presiona or para fijar.

6. En el display se mostrará el modo elegido en funcionamiento y la temperatura actual del recinto:

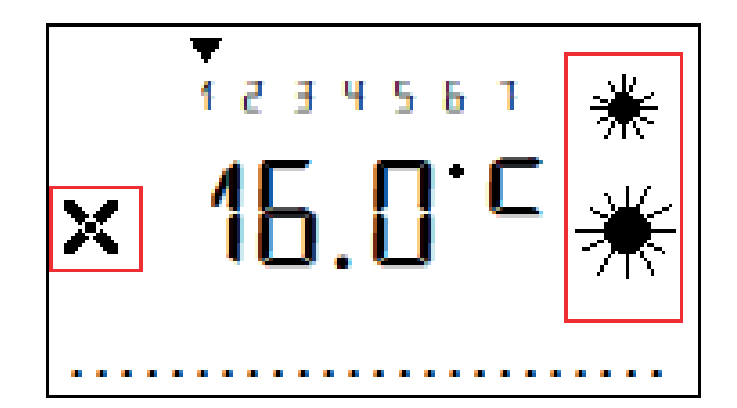

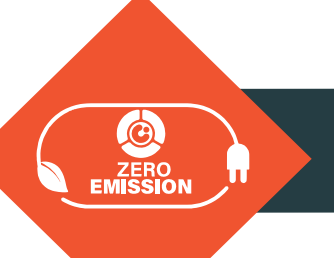

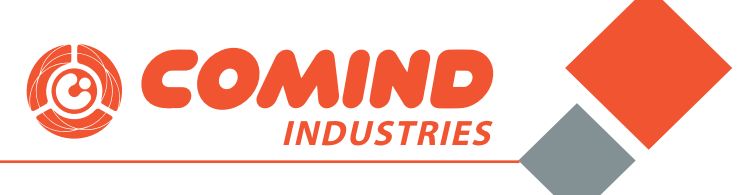

# 2.- MODO OPERACIÓN POR SETPOINT DE TEMPERATURA:

En este modo el equipo operará siempre que la temperatura ambiente se encuentre bajo la temperatura de operación programada (Setpoint), ejemplo: Cuando se necesita que una sala se encuentre siempre sobre 20°C.

Pasos de configuración:

1. Encender equipo presionando botón

2. Desbloquear programación, presionando al mismo tiempo las teclas y v luego volver a presionar (ON/OFF).

**3.** En el display aparecerá el modo "01", presionar tecla una vez y verificar que aparezca modo "02" en pantalla, luego presionar para ingresar.

4. Presionar una vez A para que el indicador de temperatura pestañee, luego con las teclas A y s seleccione la temperatura que desea y finalice con la tecla , el equipo encenderá o apagará calefactores de manera automática dependiendo del valor de temperatura configurado.

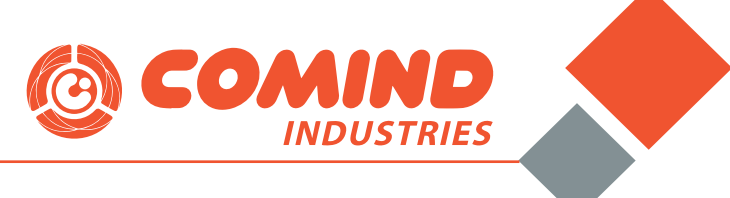

## 3.- MODO PROGRAMACIÓN SEMANAL CON SETPOINT DE TEMPERATURA: (Aplica para modos 03][ y 04][)

En este modo podemos generar programas semanales de operación del equipo dividido en hasta 8 segmentos distintos, por ejemplo, si deseamos calefaccionar un camarín, que funcione de lunes a viernes, pero solo en 2 horarios (mañana y tarde), con una temperatura de confort de 21°C, debemos realizar la siguiente configuración:

El equipo operará siempre que la temperatura ambiente se encuentre bajo la temperatura de operación programada (Setpoint), ejemplo: Cuando se necesita que una sala se encuentre siempre sobre 20°C.

Pasos de configuración:

1. Encender equipo presionando botón (ON/OFF)

2. Desbloquear programación, presionando al mismo tiempo las teclas (y) v luego volver a presionar (ON/OFF).

**3.** En el display aparecerá el modo "01", presionar tecla una vez y verificar que aparezca modo "13 ][" en pantalla, luego presionar dos veces la tecla

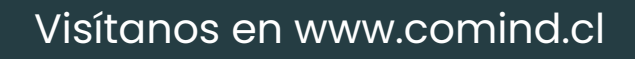

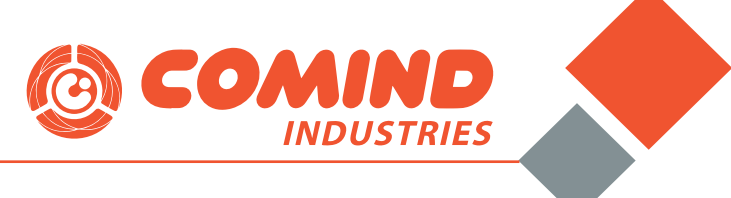

## 3.- MODO PROGRAMACIÓN SEMANAL CON SETPOINT DE TEMPERATURA: (Aplica para modos 03][ y 04][)

En este modo podemos generar programas semanales de operación del equipo dividido en hasta 8 segmentos distintos, por ejemplo, si deseamos calefaccionar un camarín, que funcione de lunes a viernes, pero solo en 2 horarios (mañana y tarde), con una temperatura de confort de 21°C, debemos realizar la siguiente configuración:

El equipo operará siempre que la temperatura ambiente se encuentre bajo la temperatura de operación programada (Setpoint), ejemplo: Cuando se necesita que una sala se encuentre siempre sobre 20°C.

Pasos de configuración:

1. Encender equipo presionando botón (ON/OFF)

2. Desbloquear programación, presionando al mismo tiempo las teclas y v luego volver a presionar (N/OFF).

**3.** En el display aparecerá el modo "01", presionar tecla una vez y verificar que aparezca modo "13 ][" en pantalla, luego presionar dos veces la tecla

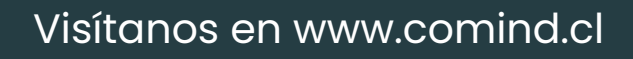

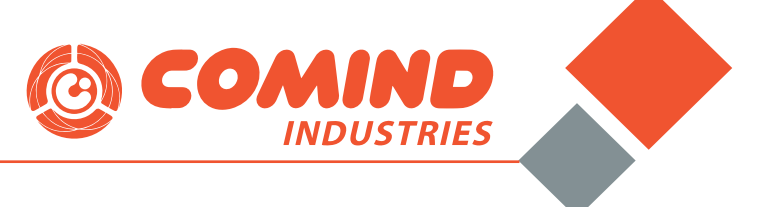

**4.** Lo primero que se debe configurar es el día de la semana y la hora actual, para esto se debe presionar una vez la tecla ser e inmediatamente comenzará a pestañear una

flecha en la parte superior del display:

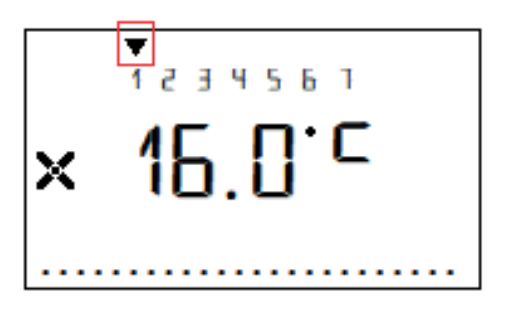

5. Con los botones  $\checkmark$  y  $\checkmark$  seleccionar el día de la semana en el cual se encuentran, luego presionar  $\int_{SET}$  .

6. El equipo ahora mostrará la hora en formato 24hr, con las mismas teclas ( y v colocar la hora, después presione y coloque los minutos y finalice presionando ( , el equipo volverá a mostrar en la pantalla la temperatura actual.

7. Para configurar el primer segmento se debe mantener presionada por 3 segundos la tecla (•), aparecerá en pantalla el nombre del primer segmento " 10 0 1", presione la tecla y visualizará el mensaje " [] F F " y una flecha pestañeando en la parte superior sobre el día "1" del display.

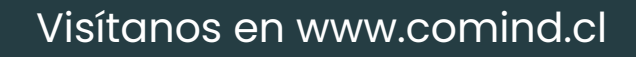

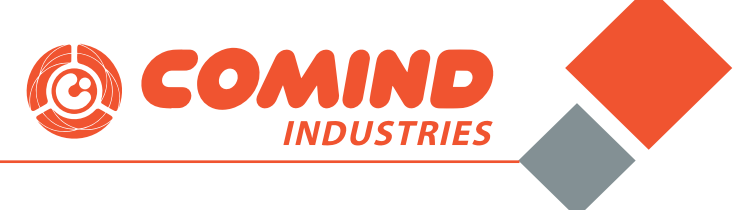

8. En este caso, como deseamos activar la programación de Lunes a Viernes, debemos seleccionar los primeros 5 días, para lo cual se debe realizar el siguiente paso:
a. Presionar para que aparezca en display la palabra
" " en el día 1,

b. luego volver a presionar 🕐 para que la flecha superior se desplace al día 2.

c. Repetir paso "a" y "b" con todos los días de la semana, una vez completado el proceso se debe presionar (or), en

la parte superior del display deben aparecer 5 flechas sobre los 5 primeros días de la semana como en la siguiente imagen:

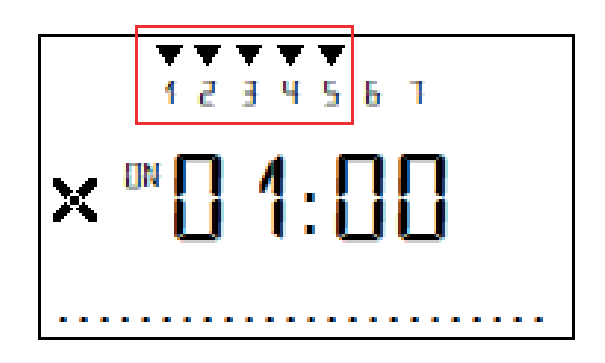

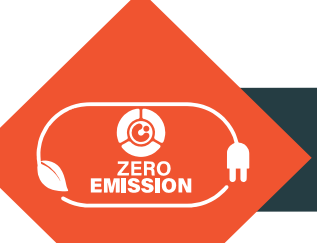

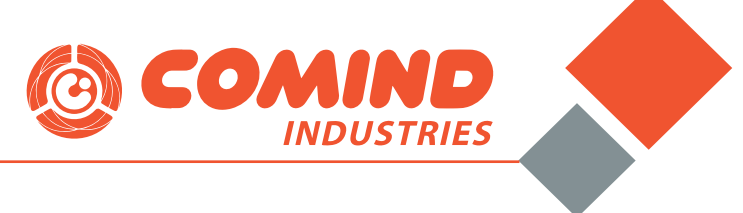

d. En paralelo aparece la palabra " []]" al costado de la hora, esto es indicativo de que estamos configurando el encendido del equipo.

e. La hora estará pestañeando, con las teclas y seleccionaremos la hora de comienzo de funcionamiento del segmento, luego presionamos la tecla ox y seleccionamos los minutos (en caso de no comenzar en hora cerrada) y volvemos a presionar la tecla , ahora aparecerá la configuración horaria de termino del segmento, por lo cual en el display aparecerá la palabra "

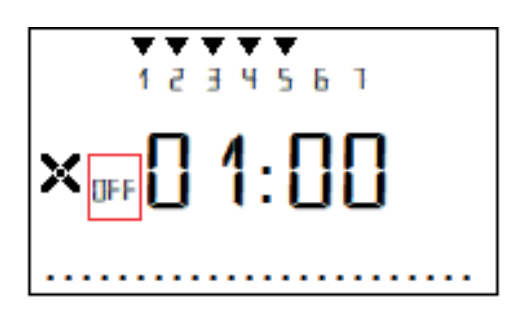

f. Repetimos los mismos pasos del punto "e" para configurar hora de término del segmento y volvemos a presionar ok, en este punto el display mostrará un valor de temperatura.

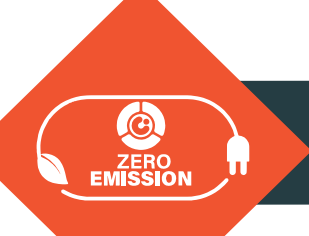

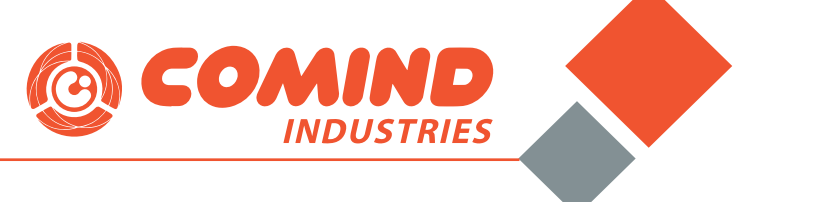

g. Para ajustar temperatura utilizamos las mismas teclas
 y , para finalizar presionamos , con esto hemos
 configurado primer segmento, en display ahora aparecerá la
 hora actual y unas barras indicativas de que hay un
 segmento horario activo, de acuerdo con la siguiente imagen:

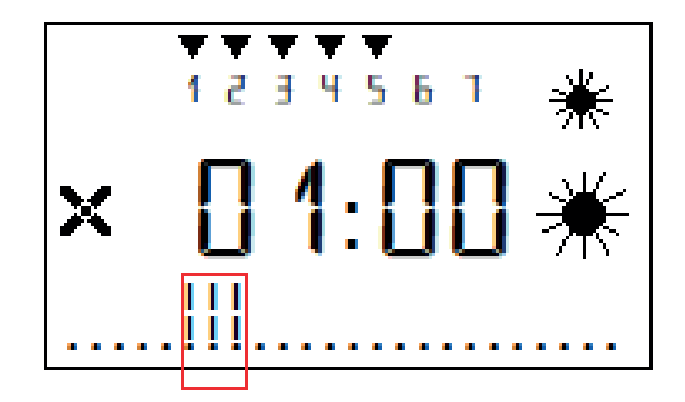

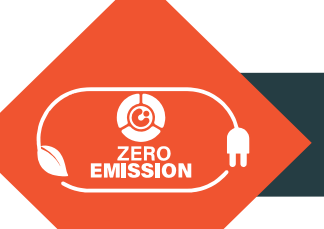

h. Para configurar el segundo segmento debemos volver a presionar (1) durante 3 segundos, hasta que aparezca "[10] [] 1 ", luego presionamos (2) una vez, aparecerá el mensaje "[10] [] 2 " (indicativo de que es el segundo segmento), presionamos una vez y repetimos los mismos pasos del punto 8 pero en este caso ingresando el horario de funcionamiento de la tarde, al final de la programación debe aparecer en el display 2 tramos de barras como en la siguiente imagen:

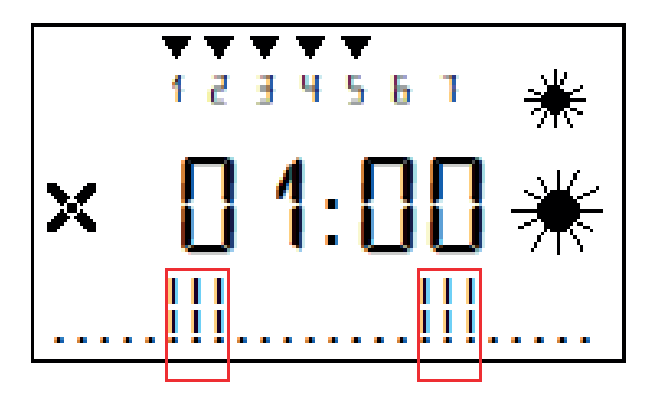

i. Si deseamos agregar mas segmentos podemos repetir el paso 8.

En este punto el equipo ya se encuentra programado para operar de acuerdo con las configuraciones.

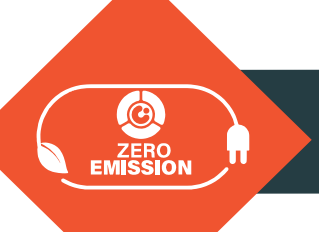

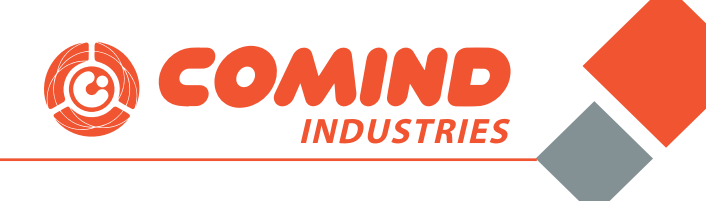

# Conoce nuestra Familia de Productos

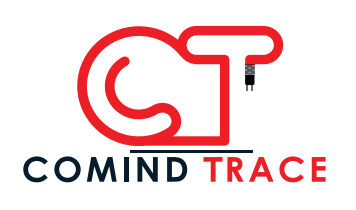

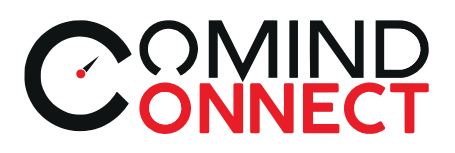

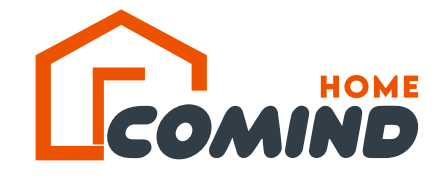

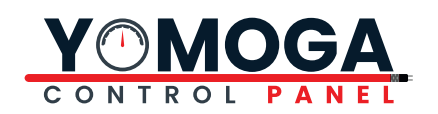

# **Sucursales en Chile**

#### SANTIAGO

☑ info@comindindustries.com

 $\bigoplus$  www.comind.cl

**\$** +56982091437

Lanin 1637 / Conchal Santiago do Chilo

#### CONCEPCIÓN

#### n.bustamante@comindindustries.com info@comindsur.cl

+56412732255
+56982091439
+56959167146

Torres del Paine 7261 ,
 B sques de San Pedro
 San Pedro de la Paz

#### VALPARAÍSO

🖄 valparaiso@comindindustries.com

www.comind.cl

+56 9 7211 6964

#### ANTOFAGASTA

🛛 antofagasta@comindindustr

**C** +56 9 8209 1434

Gabriela Mistral 0270 Antofagasta

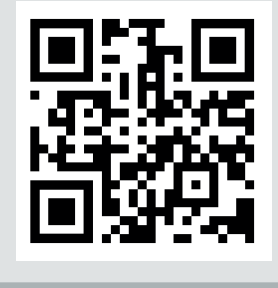

¡Visita nuestra web!